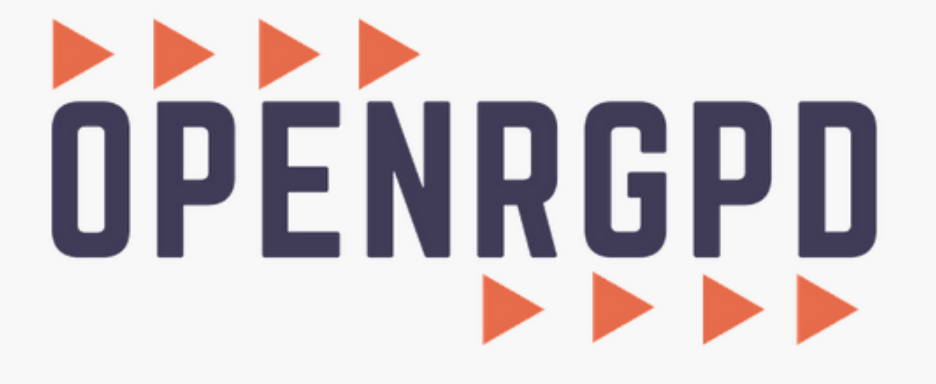

**Utilisateur : Créer son traitement** 

Ce tutoriel vous présente comment créer un traitement de données. Lorsque vous créez un traitement, un message sera envoyé à votre délégué à la protection des données personnelles. Celui-ci pourra ensuite le valider. Vous pouvez à tout moment revenir sur votre traitement pour le modifier.

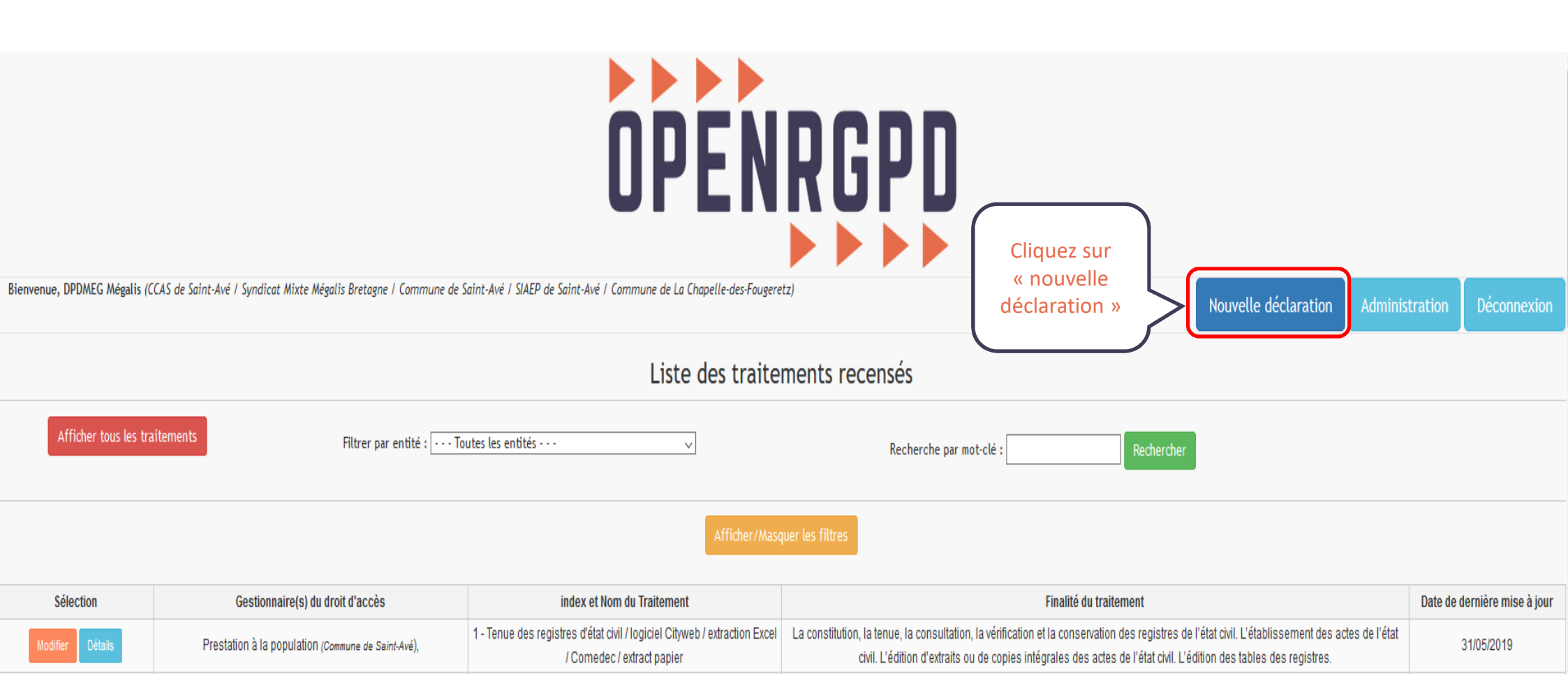

| Formulaire o<br>(*) champ                                                                               | de déclaration                                                   | Voici le formulaire de déclaration de votre traitement. Vous devez                                    |
|----------------------------------------------------------------------------------------------------|------------------------------------------------------------------|----------------------------------------------------------------------------------------------------|
| * Nom du traitement : 🛛                                                                                 | * Destinataire des données : 🕥                                   | remplir chacune des cases de ce<br>formulaire. Certaines sont<br>obligatoires (identifiées par un *). |
| * Choisissez le service gestionnaire des données :                                                      | Date de mise en oeuvre : 🛛                                       | Le but est d'être le plus complet<br>possible.                                                        |
| * Le Responsable du traitement est :<br>* Finalité du traitement :<br>En passant votre souris sur le po | * Délai d'effacement : 😰                                         |                                                                                                    |
| d'interrogation, une infobulle decri<br>champ apparaitra                                                | vant le                                                          | .ff.                                                                                                  |
| Sous-finalité du traitement : 😰                                                                         | Vous pouvez agrand<br>certaines cases lorse                      | dir<br>que                                                                                            |
| Drigine des données : 🝞                                                                                 | vous cliquez sur le p<br>triangle et glissez av<br>votre souris. | s de l'UE ? 🍞 🔿 Oui 🔿 Non                                                                             |
| Catégories des personnes concernées : 😨                                                                 |                                                                  |                                                                                                    |
| ' Catégories de données traitées : 🍞<br>🗌 Etat-civil, identité, données d'identification 🍞              | Representant co-Responsable de trai                              | itement : 👽                                                                                           |
| ☐ Vie personnelle ♥<br>☐ Vie professionnelle ♥                                                          | Sous-Traitant : 🍞                                                |                                                                                                    |
| ☐ Information d'ordre économique et financier 😨<br>☐ Données de connexion 🌚<br>☐ Données sensibles 😨    | Commentaire : 👔                                                  |                                                                                                    |

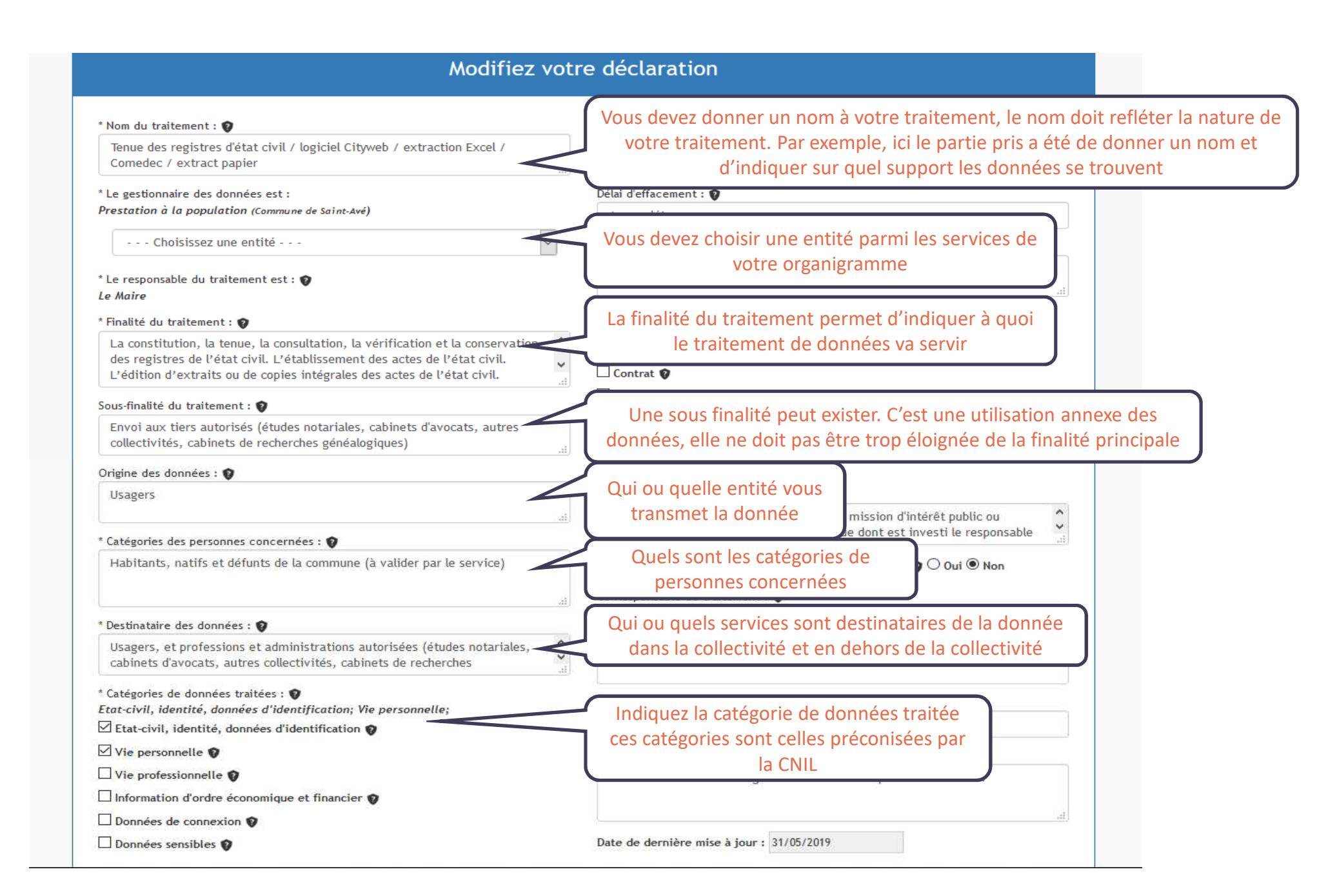

| Modifier vot                                                                                                    | re déclaration                                                                                                    |
|----------------------------------------------------------------------------------------------------|----------------------------------------------------------------------------------------------------|
| La Durée d'utilité administrative est la durée<br>d'utilisation de la donnée, elle est soit légale, soit<br>prévue par la collectivité.                                                       | * Durée d'utilité administrative : 🕥<br>Temps d'instruction du dossier                                                                              |
| De même le délai d'effacement des données peut être<br>légal ou prévu par la collectivité. La donnée doit être<br>effacée dans la collectivité une fois que celle-ci est<br>devenu inutilisée | .:<br>Délai d'effacement :<br>A compléter<br>Archivage :<br>A compléter                                                                             |
| Quel est le sort de la donnée une fois la DUA terminée<br>La constitution, la tenue, la consultation, la vérification et la conservation<br>Quelle est la base légale du consentement         | * Catégories de licéités :<br>Consentement;<br>Consentement ?<br>Contrat ?                                                                          |
| Envoi aux tiers autorisés (études notariales, cabinets d'avocats, autres collectivités, cabinets de recherches généalogiques)                                                                 | Intérêts vitaux  Mission d'intérêt public  Fins légitime du RT                                                                                      |
| Un champ pour laisser des commentaires libres sur le consentement                                                                                                    | Traitement nécessaire à l'exécution d'une mission d'intérêt public ou relevant de l'exercice de l'autorité publique dont est investi le responsable |
| Indiquer si les données sont transférées hors de<br>l'union européenne                                                                                                    | Est-ce que les données seront transférées hors de l'UE? 🌚 🔿 Oui 🖲 Non<br>Co-Responsable de traitement : 🐨                                           |
| Indiquer s'il existe un potentiel co-responsable de traitement.                                                                                                    | Représentant co-Responsable de traitement : 🕥                                                                                                    |
| Indiquer le représentant du co-responsable de traitement.                                                                                                    | Sous-Traitant : 😧                                                                                                    |
| Indiquer les éventuelles sous-traitant qui traitent la donnée selon vos ordres                                                                                                    | Ciril<br>Commentaire : 🚱                                                                                                    |
| Un champ de commentaire libre vous permet de rajouter des informations ou de transmettre des informations au DPD                                                                              | La norme 43 concerne la gestion de l'état civil par les communes.                                                                                   |

| Cadre réservé au DPD                           |                |                                                                                                    |
|------------------------------------------------|----------------|----------------------------------------------------------------------------------------------------|
| Fait-il l'objet d'un PIA : 🔿 Oui 🖲 Non         |                |                                                                                                    |
| Commentaire PIA :                              |                |                                                                                                    |
| non                                            |                | Ce cadre en bas de page est réservé au DPD, il le remplira une fois votre déclaration validée, en se |
| Niveau d'identification : 0                    |                | rapprochant du RSSI ou de l'éditeur du logiciel si<br>besoin                                         |
| Modifiez le niveau pour : 🚺 🤟                  |                |                                                                                                    |
| Commentaire identification :                   |                |                                                                                                    |
|                                                |                |                                                                                                    |
| Niveau de sécurité : O                         |                |                                                                                                    |
| Modifiez le niveau pour : 🛛 🔍 🗸                |                |                                                                                                    |
| Commentaire Sécurité :                         |                |                                                                                                    |
|                                                |                |                                                                                                    |
|                                                |                |                                                                                                    |
| * Date de validation par le DPD : 💓 05/06/2019 |                | Pour terminer votre                                                                                  |
|                                                |                | Walider »                                                                                            |
|                                                | C              |                                                                                                    |
|                                                |                |                                                                                                    |
|                                                | Retour Valider | Supprimer                                                                                            |
|                                                |                |                                                                                                    |
|                                                | Open DODD      | lan 2 2 2                                                                                            |

## Votre traitement est validé, un email de notification a été envoyé à votre DPD Récapitulatif du traitement saisi :

Nom du traitement : Tenue des registres d'état civil / logiciel Cityweb / extraction Excel / Comedec / extract papier

Date de valisation par le DPD : 05/06/2019

Service gestionnaire des données : Direction Modernisation des Administrations et Services Numériques

Responsable de traitement : Le président (Syndicat Mixte Mégalis Bretagne)

Origine des données : Usagers

Finalité de traitement : La constitution, la tenue, la consultation, la vérification et la conservation des registres de l'état civil. L'établissement des actes de l'état civil. L'édition d'extraits ou de copies intégrales des actes de l'état civil. L'édition des tables des registres.

Sous-finalité du traitement : Envoi aux tiers autorisés (études notariales, cabinets d'avocats, autres collectivités, cabinets de recherches généalogiques)

Commentaire :

Date de mise en oeuvre :

Catégories de données traitées : Etat-civil, identité, données d'identification; Vie personnelle;

Catégories des personnes concernées : Habitants, natifs et défunts de la commune (à valider par le service)

Destinataire des données : Usagers, et professions et administrations autorisées (études notariales, cabinets d'avocats, autres collectivités, cabinets de recherches généalogiques)

Durée d'utilité des données : Temps d'instruction du dossier

Archivage : à préciser

Est-ce que les données seront transférées hors de l'UE ? non

Le consentement de la personne est-il requis ? non

Commentaire consentement de la personne : Traitement nécessaire à l'exécution d'une mission d'intérêt public ou relevant de l'exercice de l'autorité publique dont est investi le responsable du traitement

Co-Responsable de traitement :

Représentant co-Responsable de traitement :

Sous-Traitant : Ciril

Délai d'effacement : à préciser

## Renseignements DPD

Fait-il l'objet d'un PIA ? non

Commentaire PIA :

Consentement de la personne : Traitement nécessaire à l'exécution d'une mission d'intérêt public ou relevant de l'exercice de l'autorité publique dont est investi le responsable du traitement

Niveau d'identification :

Commentaire identification :

Niveau de sécurité :

Commentaire sécurité :

Date de dernière mise à jour :

Une fois validé, un écran récapitulatif apparait. Un mail est aussi envoyé au DPD.

- Le but de la déclaration du traitement est de restituer de manière la plus exhaustive possible la vie et la nature des données collectées : comment sont elles collectées, par qui, comment sont elles transmises et stockées, sont elles sécurisées, quel type de données est concernée, sont elles envoyées à un tiers, que fait on lorsque l'on n'en a plus besoin...
- Certaines de ces informations se trouverons dans le registre des traitements que vous pourrez générer à partir de l'outil pour le rendre public.